## <u>Timewarp.</u>

Een werkje maken, met de standaard filters in photoshop.

- 1- Open je foto
- 2- Dupliceer de laag

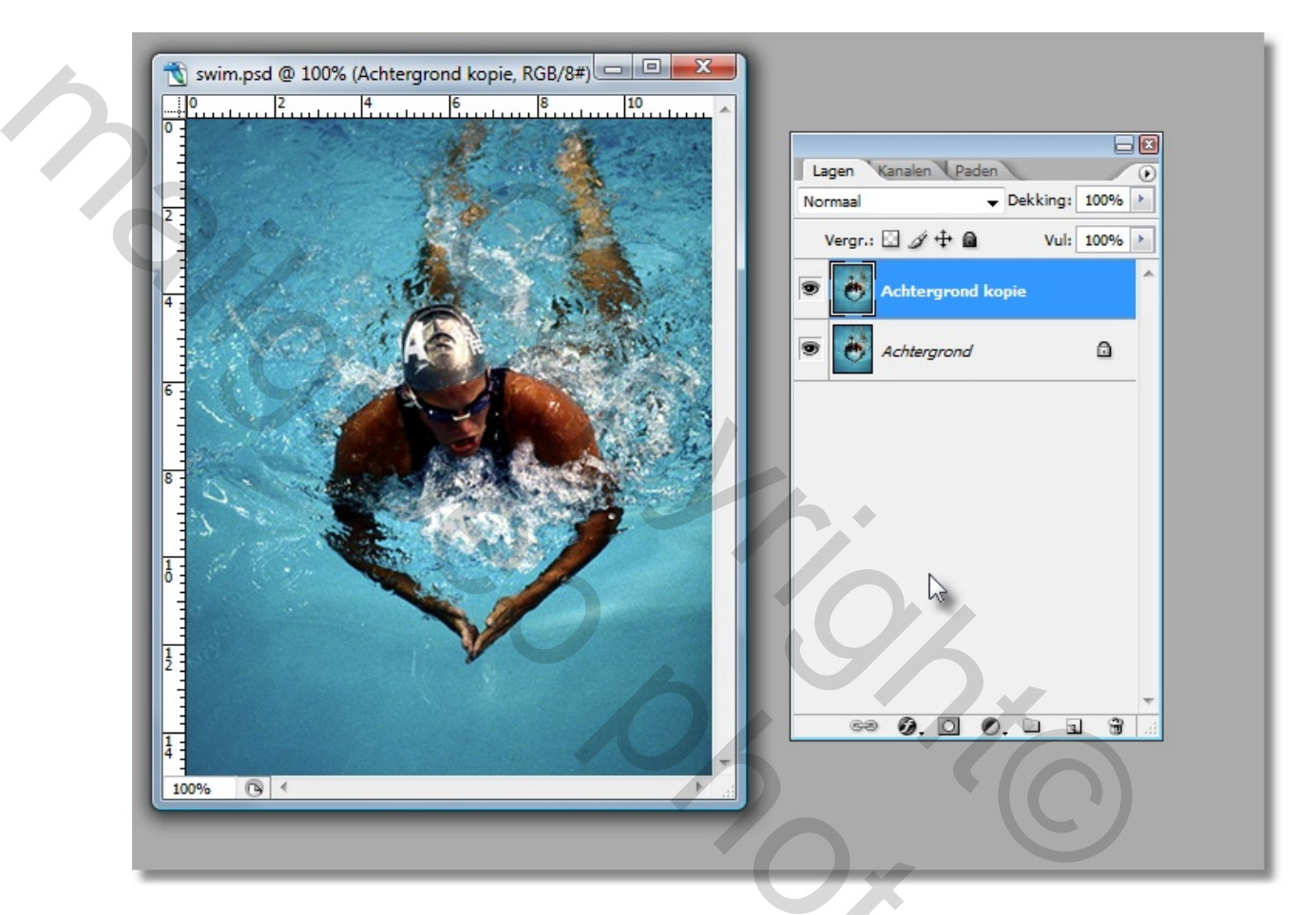

?oz

3- Kies voor de filter - vervagen - radiaal vaag

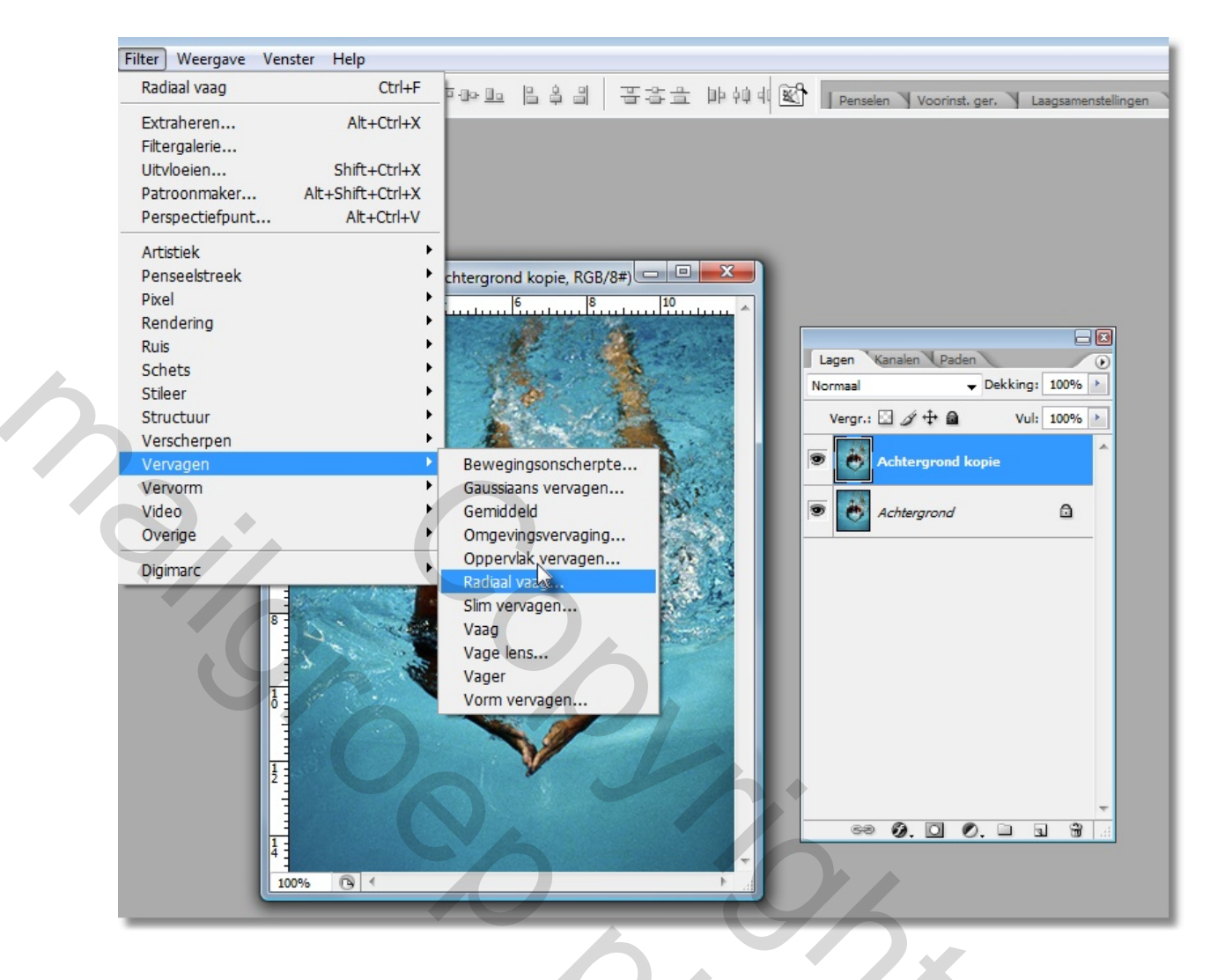

Let even op de instellingen ( aan te passen naar eigen smaak),

Wel zeker – zoomen – aanvinken, en je moet je sterkte van je computer maar eens uit testen met de instelling –goed- eens te veranderen naar –best-. (vraagt héél bewerkingen)

|   | swim.psd @ 100% (Achtergrond kopie, RGB/8#)                                                                                                    |
|---|----------------------------------------------------------------------------------------------------|
| 3 | 2   Radiaal vaag                                                                                                    |
|   | Hoeveel   65   OK     Methode:   Middelpunt                                                                                                    |
|   | 6 Image: Common State   8 Image: Common State   9 Goed   Image: Common State Image: Common State   9 Goed   Image: Common State Image: Common State |
|   |                                                                                                    |
|   |                                                                                                    |

Zet in het lagen palet de dekking eens op ongeveer 75 (maakt niet zo veel uit, dit is enkel om je onderliggende laag beter te zien.

- 4- Kies het gummetje, met een zacht penseel van ongeveer 65 diameter
- 5- Gum nu op de zwemmer ( armen en aangezicht). Deze komt nu duidelijk naar voor.

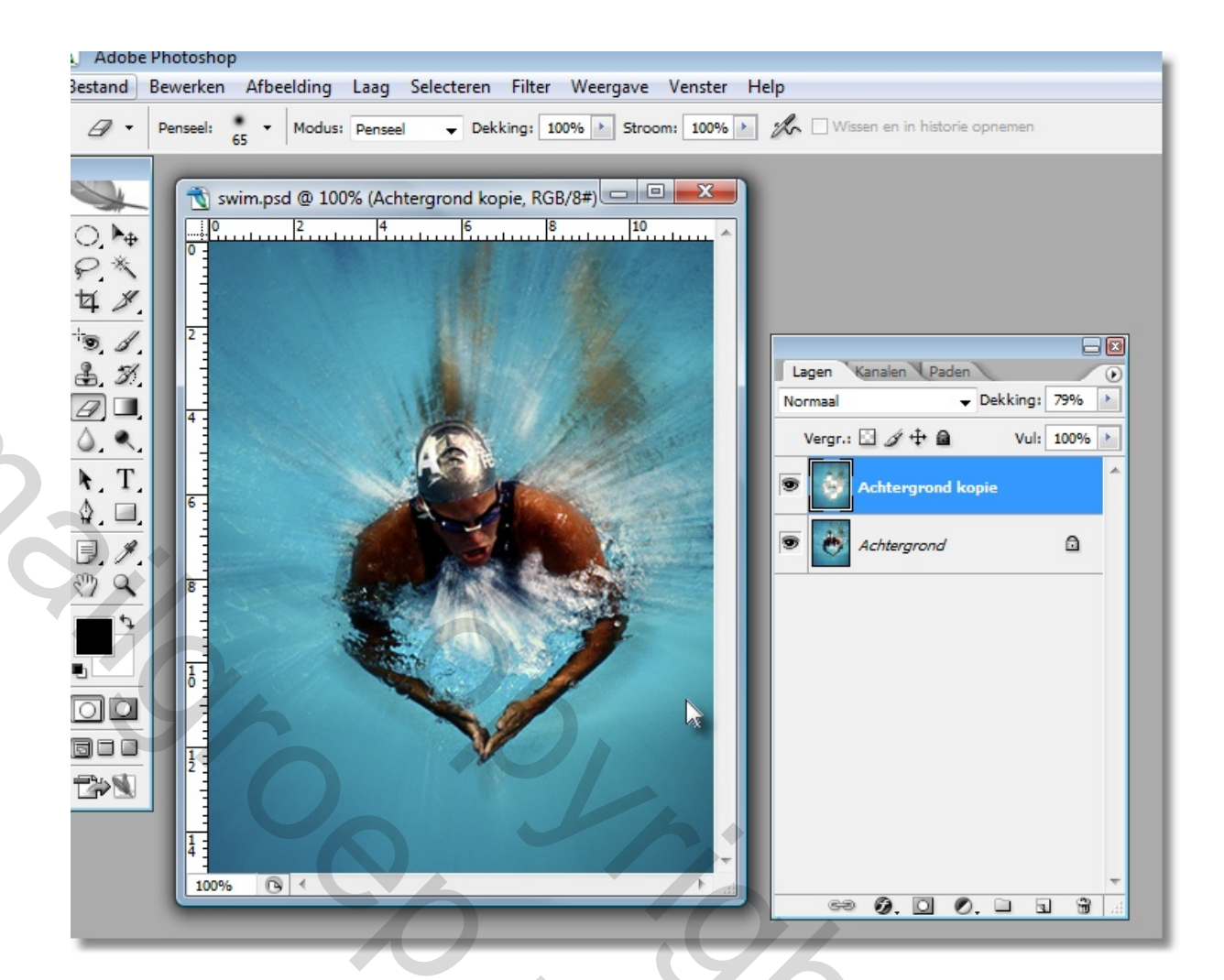

7-Zet de laagdekking terug op 100 8-Kies – afbeelding- aanpassen-niveaus en probeer de twee bovenste , buitenste driehoekjes wat naar binnen te schuiven

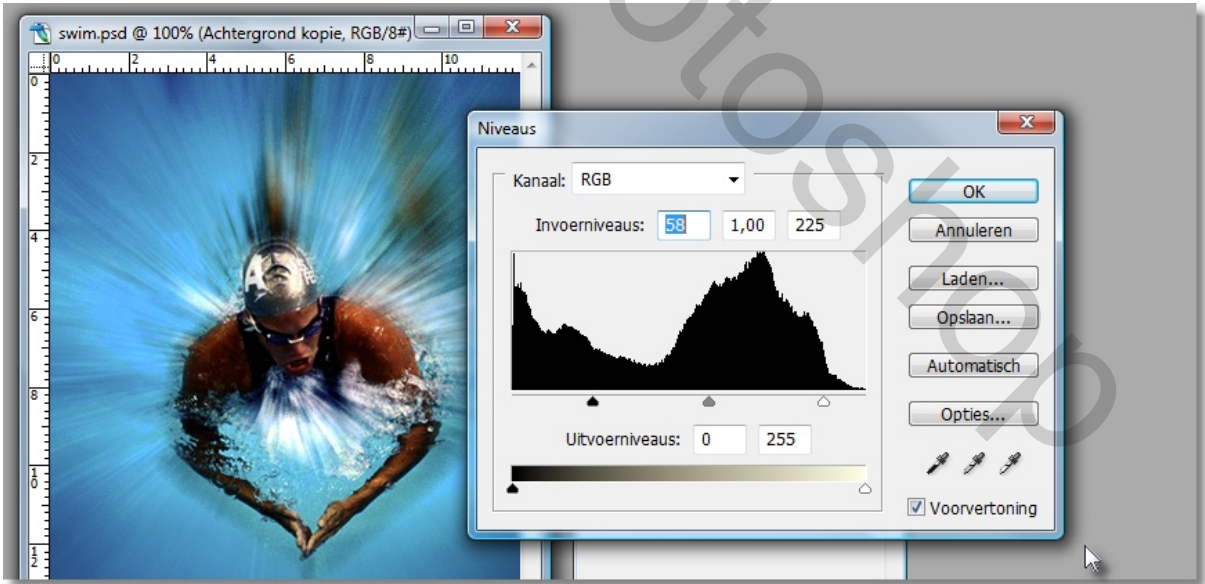

9 -typ nog een tekstje om je werkje te volmaken.

Je maakte je eigen effect zonder gebruik van andere filters. Dit effect wordt veel toegepast in tijdschriften.

Wens je dit nog toe te passen? Je kan daar een handeling van maken,verzwaren je photoshop weinig , terwijl filters dat wel doen

Succes Pippo